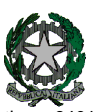

53° Distretto Scolastico – 84014 Nocera Inferiore

# "Guglielmo Marconi"

Via Atzori, 174(Ufficio del Dirigente Scolastico)Via Atzori, 174 (Uffici Amministrativi - Aule Triennio)Corso Vittorio Emanuele, 241 (Laboratori Triennio)Via De Curtis, 30(Aule e Laboratori Biennio)

tel. 0815174171 fax: 081927918 tel. 0815174171 fax: 081927918

tel. 0815175677 fax: 0815170902

ISTITUTO D'ISTRUZIONE SUPERIORE - "G. MARCONI"-NOCERA INFERIORE Prot. 0008608 del 07/12/2021 04 (Entrata) Email: SAIS04100T@istruzione.it Pec: SAIS04100T@pec.istruzione.it URL: www.itimarconinocera.org Codice fiscale: 94000420656

Ai Coordinatori di Classe Ai Docenti

Al Direttore S.G.A. All'Albo

## Circolare N. 33

### Oggetto: Pagellino intermedio – dicembre 2021.

A causa di alcuni giorni di chiusura per allerta meteo di tutte le scuole del comune di Nocera Inferiore, l'attività prevista dal Piano Annuale delle Attività a.s. 2021-2022, circ. n.8 del 22/09/2021, subirà una leggera modifica come di seguito riportata.

Affinché il coordinatore di classe possa comunicare ai genitori la situazione di profitto del figlio/a, da giovedì **16 dicembre 2021**, tutti i docenti per la propria materia devono caricare sull'apposito Tabellone i voti di profitto e le assenze registrate fino al 10 dicembre per ciascun alunno della classe . Questa registrazione deve avvenire <u>entro e non oltre</u> il mercoledì **15 dicembre 2021** 

La procedura da utilizzare è la stessa che è stata sempre applicata alla fine di ogni periodo.

### Ciascun docente:

Entrato in portale Argo, attraverso il registro elettronico didUP, dal menù seleziona "Scrutini", sceglie "Caricamento voti", seleziona la classe e il periodo "1^ PERIODO INTERMEDIO Dicembre", inserisce i voti (voto unico per tutte le discipline), le assenze e SALVA.
Non inserire il voto di condotta.

#### I docenti coordinatori

- 1. cureranno questa fase nel controllare che tutti i docenti del CdC abbiano, entro la data stabilita, inserito i propri voti e le assenze.
- 2. al termine, verificato il primo punto, dal **16 al 19 dicembre** i coordinatori si attiveranno per trasmettere i risultati a ciascun genitore attraverso le operazioni di seguito descritte:
  - a) dalla schermata del Tabellone voti completo il coordinatore digita sul tasto "Azioni" (in alto a destra) e dal menù seleziona "Stampa pagellino" e, successivamente, dalla schermata che si apre il coordinatore seleziona il modello di stampa "Pagellino DICEMBRE VOTO UNICO - ASSENZE";
  - b) In questa fase, è obbligatorio selezionare "Anteprima di Stampa" per verificare con attenzione in tutto il testo prodotto, che i salti pagina tra un alunno e l'altro siano corretti e che non ci siano errori di impaginazione. In presenza di errori non si dovra' procedere all'invio ma sarà necessario prima formattare correttamente il documento e quindi passare al punto successivo;
  - c) Digitare su "Azioni" e selezionare "invia in Bacheca";
  - Nella nuova pagina denominata "<u>Invia documenti in bacheca alunno</u>", il coordinatore nomina il file digitando nell' apposito spazio "pagellino\_dicembre.pdf" e nello spazio previsto per il Messaggio il coordinatore digita "Pagellino intermedio – dicembre 2021".
  - e) Per concludere, il coordinatore digita sul tasto "**Salva**" (in alto a destra) e i pagellini vengono inviati in bacheca ai genitori.
  - f) Tornare su Tabellone voti, cliccare sul pulsante in alto "**Blocca voti**" e quindi chiudere Argo.

Nocera Inferiore,